# **PURE Personal User Overview**

The Personal User Overview is a substantive improvement to how you, as a personal user, can access, work, explore and add content within Pure. The overview is tightly integrated with your Pure and PlumX data at the research output, project and researcher level. This includes coverage of content added by yourself and your institution, and includes PlumX mentions, usage, captures, social media and citation data for each research output where available.

The overview is in a cleaner, simplified style, with improvements to fonts and colour selection for accessibility. The components found in the new overview, and in this guide, include:

- Researcher profile;
- Research output inventory;
- Project timeline;
- Supervision and teaching overview;
- Collaboration map.

It is important to note that:

- the overview is available only to yourself and users with viewing rights, which includes PURE administrators, support staff, and trusted users;
- it is not publicly visible;
- it is not your portal profile.

## Layout of all components

| ircher profile<br>formation                | Thomas Mullin Andersson       7. Myrada purk       2. Marka for pills       9. Contain data (2)       9. Marka for pills       9. Marka for pills       9. Marka for pills       9. Kills pulls       9. Kills pulls                                                                                                    | PlumX researcher<br>level metrics |  |  |  |
|--------------------------------------------|----------------------------------------------------------------------------------------------------|-----------------------------------|--|--|--|
|                                            | € Reserve brutpe/b(1/57)               € Activities (15)               € Dataset(1)               © Impacts (1)               ♥ Prime(1)               № Prime(1)               № Prime(1)               № Prime(1)               № Prime(1)               № Prime(1)               № Prime(1)               № Prime(1)               № Prime(1)               № Prime(1)               № Prime(1)               № Prime(Notics (1))            58         52         33         15         7                                                                                                    | Content inventory                 |  |  |  |
| Projects<br>overview                       | Projects  We remain the final state or a grant state state s                   |                                   |  |  |  |
|                                            | Image: Contract Contract                                                    |                                   |  |  |  |
| Assessment                                 | Image: Section of the section of the section of t                                    |                                   |  |  |  |
| aching and<br>ision overview               | My supervision and lectured courses           My ampervision and lectured courses           My ampervision and lectured courses           My ampervision and lectured courses           My ampervision and lectured courses           My ampervision and lectured courses           Markory diversity         My ampervision and lectured courses           Markory diversity         My ampervision and lectured courses           Markory diversity         My ampervision and lectured courses           Markory diversity         My ampervision and lectured courses           My ampervision and lectured courses         My ampervision and lectured courses           My ampervision and lectured courses         My ampervision and lectured courses           My ampervision and lectured courses         My ampervision and lectured courses           My ampervision and lectured courses         My ampervision and lectured courses           My ampervision and lectured courses         My ampervision and lectured courses           My ampervision and lectured courses         My ampervision and lectured courses           My ampervision and lectured courses         My ampervision and lectured courses           My ampervision and lectured courses         My ampervision and lectured courses           My ampervision and lectured courses         My ampervision and lectured courses           My ampervision and lectured courses         My ampervision and le                                                                                                    |                                   |  |  |  |
|                                            | Bitsdoct filmers (i)         Bits Rich submissions (2)         Bits Courses (1)           Symmetry         S         2         1                                                                                                    |                                   |  |  |  |
| arch relation<br>collaboration<br>overview | Research network                                                                                                    |                                   |  |  |  |
|                                            | The pupe's valued for feature structures den't have read due to druce. Shaving HF and FFH2. <u>Reconstructures</u><br>territor whole or pupe's <u>Structures</u> to be read due to druce. Shaving HF and FFH2. <u>Reconstructures</u><br>territor to druce to druce to the structures of the structures of t |                                   |  |  |  |

| Components<br>Researcher Profile                                                                                                    |                                                                                                    |  |  |  |  |
|----------------------------------------------------------------------------------------------------|----------------------------------------------------------------------------------------------------|--|--|--|--|
| Image: State of the profile         Image: State of the profile         Image: State of the profile <th><ul> <li>Your primary information is presented in this section.</li> <li>This includes access to your: <ol> <li>Public profile (Pure Portal Profile or custom equivalent);</li> <li>CVs created, and option to create a CV;</li> <li>FAAR report – this is not available;</li> <li>ORCID ID and option to authenticate your ID;</li> <li>Options to edit your profile.</li> </ol> </li> <li>By clicking 'Edit profile' all options to add a Biography, IDs, a profile photo, links and information, academic qualifications, and fields of research, are available.</li> <li>A guide on how to update your PURE profile is available from the PURE Support webpage at this link <a href="https://www.ulster.ac.uk/internal/research/puresupport">https://www.ulster.ac.uk/internal/research/puresupport</a></li> </ul></th> | <ul> <li>Your primary information is presented in this section.</li> <li>This includes access to your: <ol> <li>Public profile (Pure Portal Profile or custom equivalent);</li> <li>CVs created, and option to create a CV;</li> <li>FAAR report – this is not available;</li> <li>ORCID ID and option to authenticate your ID;</li> <li>Options to edit your profile.</li> </ol> </li> <li>By clicking 'Edit profile' all options to add a Biography, IDs, a profile photo, links and information, academic qualifications, and fields of research, are available.</li> <li>A guide on how to update your PURE profile is available from the PURE Support webpage at this link <a href="https://www.ulster.ac.uk/internal/research/puresupport">https://www.ulster.ac.uk/internal/research/puresupport</a></li> </ul> |  |  |  |  |
| PlumX metrics                                                                                                    |                                                                                                    |  |  |  |  |
|                                                                                                    | This section shows summaries of all your research<br>outputs with associated PlumX metrics. If there are<br>changes in the metrics between logins, the changes will<br>be shown above the total for each metric.<br>For more information on each of the PlumX metrics,<br>you can click on the <b>(1)</b> PlumX link which will direct<br>to <u>https://plumanalytics.com/learn/about-metrics/</u> .<br>As an example, in the screenshot, for the <b>(2)</b> 9 of your                                                                                                    |  |  |  |  |
| 102     11     297     2     66       Usage     Captures     Social Media     Mentions     Citations       Sum of PlumX metrics for 9 of your 10 research outputs in Pure and updates since last     3       Igin date.     2     3       Read more about PlumX     View research outputs with PlumX data                                                                                                    | research outputs with associated PlumX metrics (out of<br>a total of <b>(3)</b> 10), since your last login, the usage metric<br>total has increased by 21 to a new total of 102. There<br>have also been 7 new citations to one or more of the 9<br>research outputs, with a new total count of citations of<br>66.                                                                                                    |  |  |  |  |
|                                                                                                    | You can view research outputs with associated PlumX metrics in Pure <b>(4)</b> .                                                                                                    |  |  |  |  |
|                                                                                                    | <b>Important note</b> : Metrics from Plum are currently<br>limited to what is indexed in Plum. As more content is<br>indexed by Plum, coverage will increase. Updates to<br>most metrics are processed by Plum on a weekly basis.<br>Therefore, if you login more than once in a week,<br>changes will not be shown until you login the following<br>week.                                                                                                    |  |  |  |  |

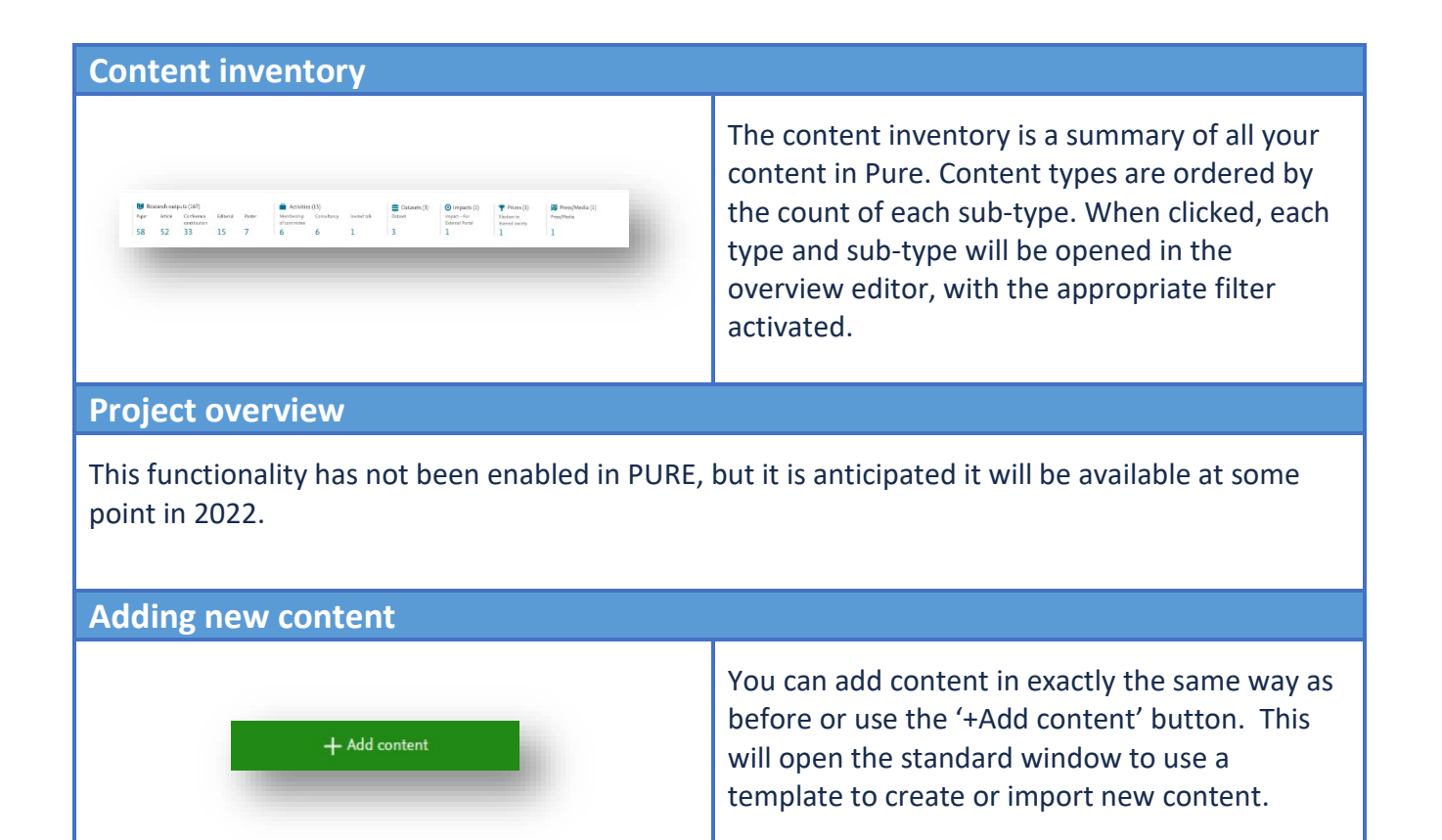

### **Tasks and Notifications**

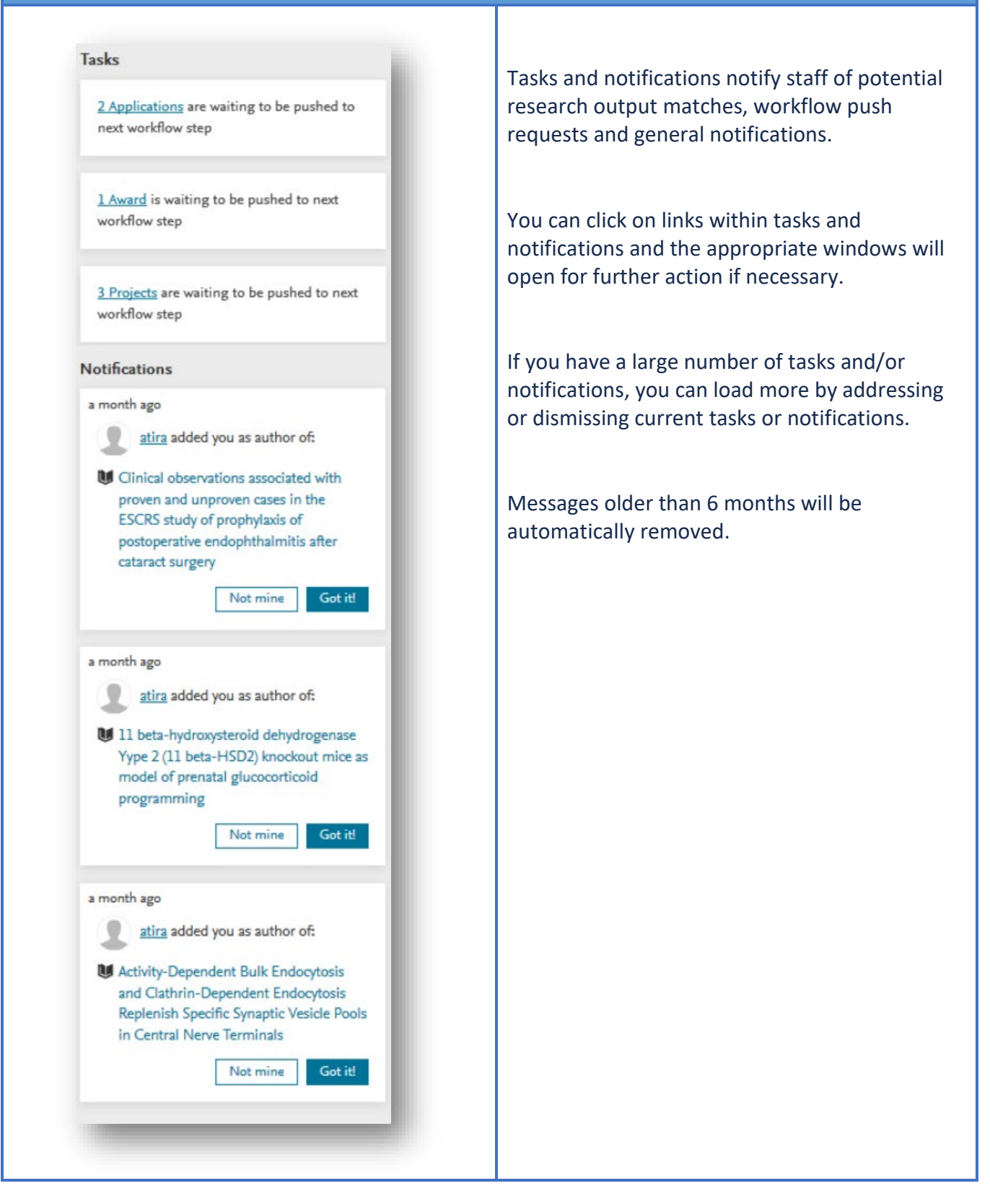

### **Teaching and Supervision Overview**

| Anthony Joh<br>Doctor of Phile<br>Project title: Ar<br>between cats a<br>Supervisor 335<br>7/10/14 →                   | nson 2<br>ssophy<br>n examination of the assocation<br>nd dogs 5<br>6 4<br>9  | Kelly Smith<br>Project title: I<br>mathematics<br>Supervisor 5I<br>2/11/11 → | PHD studentships in applied | Sharon Thompson<br>Live: Doctor of Philosophy<br>Project lide: Testing the effectiveness of<br>psychological and pharmacelogical<br>interventions<br>Supervisor 25%<br>1/J0/J7 ~ |  |
|----------------------------------------------------------------------------------------------------|-------------------------------------------------------------------------------|------------------------------------------------------------------------------|-----------------------------|----------------------------------------------------------------------------------------------------|--|
| Kelly Miller<br>Live: Doctor ol<br>First/primary//<br>Project title: D<br>mental health<br>Supervisor 507<br>1/10/16 → | Philosophy<br>ead supervisor<br>eterminants of physical and<br>in Europe<br>6 |                                                                              |                             |                                                                                                    |  |
| Supervised                                                                                                    | t theses (5) 👘 PhD<br>Supervised<br>2                                         | submissions (2)                                                              | Courses (1)<br>Lectured     |                                                                                                    |  |

For users who teach or supervise, the new overview provides a summary of your (1) current and former students, with information such as (2) student name, (3) project title, (4) your percentage share of supervision, and the (5) supervision period. Outputs, submissions and courses related to your teaching and supervision activities are presented in the (6) inventory at the bottom of the section and you can click through to the appropriate overview via the links in the inventory.

#### **Research relation and collaboration overview**

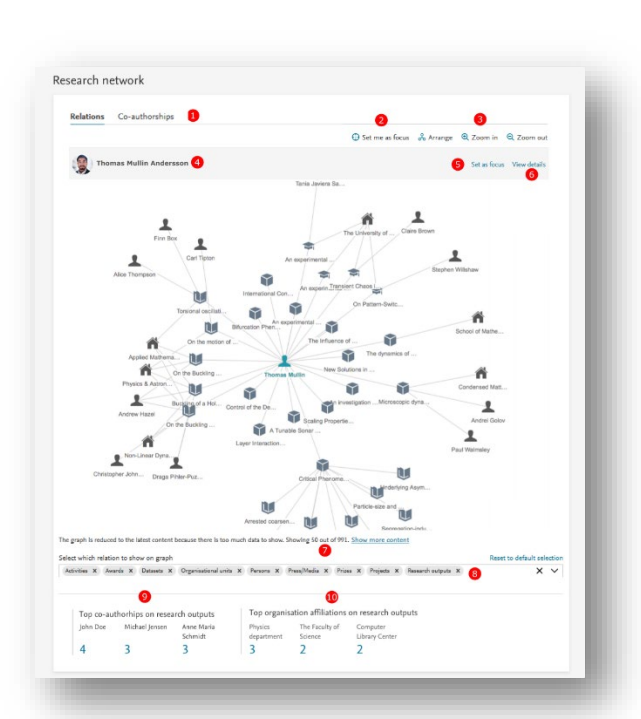

The overview features an improved research relation and collaboration network map. The map is a useful way for you to interact with, and explore, your relationships with your research output, activities, co-authors and affiliations.

You can (1) switch between showing all content relations in your network or coauthorships, (2) set yourself as the focus point within the network, (3) arrange the network map for optimal viewing and zoom in or out of the network.

If an entity has been selected in the network, it is shown (4) at the top of the network, with the option to (5) set the entity as focus point or (6) examine the details of the entity via the appropriate editor window.

To help speed up load times, a maximum of **(7)** 50 top linked relations (and 100 top collaborations) are shown. You can of course show more content using the link, but this may have a detrimental effect on performance. Relation types can be filtered using the **(8)** drop down filter tool bar.

The network inventory highlights your **(9)** top collaborating individuals, and **(10)** your most frequent affiliations listed in the research outputs. If you click on either metric, you will be presented with the overview editor of all your research outputs related to those collaborators or institutions.